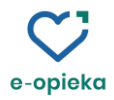

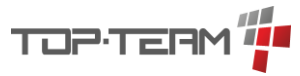

Skrócony podręcznik użytkownika modułu WIS w aplikacji Totem i TT-Pomoc

## Spis treści

| Włączenie/wyłączenie profilowania 2                                                |
|------------------------------------------------------------------------------------|
| Formularz stopnia oceny samodzielności 3                                           |
| Profilowanie usług opiekuńczych4                                                   |
| Profilowanie teleopieki5                                                           |
| Profilowanie diety                                                                 |
| Plan pomocy: przyznawanie usług teleopiekuńczych7                                  |
| Plan pomocy: przyznawanie posiłku (dieta)8                                         |
| Plan pomocy: przyznawanie usług opiekuńczych/specjalistycznych usług opiekuńczych9 |
| Warunki bytowe10                                                                   |
| Uzależnienia11                                                                     |
| Orzeczenie o niepełnosprawności 12                                                 |
| Wysyłanie wywiadu z aplikacji Totem do TT-Pomoc13                                  |
| Odbieranie wywiadu elektronicznego w aplikacji TT-Pomoc14                          |
| Wydruk formularzy profilowania w aplikacji TT-Pomoc15                              |

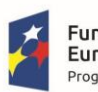

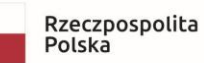

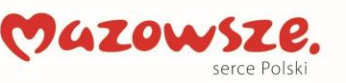

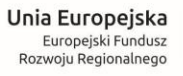

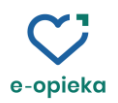

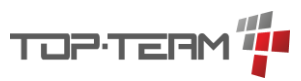

| Włączenie/wyłączenie profilowania                                                                                                    |                                                 |  |  |  |
|----------------------------------------------------------------------------------------------------|-------------------------------------------------|--|--|--|
| 🔳 Wywiad dla Stefan Kowalski                                                                                                    |                                                 |  |  |  |
| ■ ▼<br>Profiluj usługi opiekuńcze                                                                                                    | DOTYCZY OSÓB UBIEGAJĄCYCH<br>A. DANE OSOB       |  |  |  |
| ✓ Profiluj teleopiekę<br>✓ Profiluj diete                                                                                                    | Stefan                                          |  |  |  |
| <ul> <li>✓ Promoj dietę</li> <li>✓ Zbieraj dodatkowe informacje</li> </ul>                                                                                                    | Kowalski                                        |  |  |  |
| 4 Obywatelstwo                                                                                                    | Obywatelstwo                                    |  |  |  |
| 5 Seria i nr dokumentu<br>potwierdzającego tożsamość                                                                                                    | dowód osobisty                                  |  |  |  |
| , ,,,,,                                                                                                    | Seria i nr dokumentu potwierdzającego tożsamość |  |  |  |
| 6 Nr PESEL                                                                                                    | 58041539595                                     |  |  |  |
| W celu <b>włączenia/wyłączenia</b> profilowania na wywiadzie, należy kliknąć w menu znajdujące się w lewym górnym rogu formularza wywiadu a następnie zaznaczyć interesujące nas pozycje. |                                                 |  |  |  |

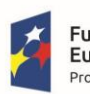

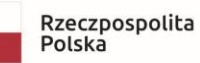

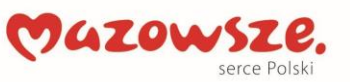

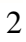

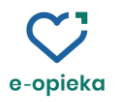

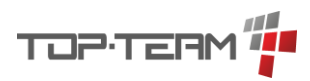

| J. PLAN POMOCY<br>UWAGI KIEROWNIKA JEDNOSTK                                                                                                    | <ul> <li>A. DANE OSOBY / CZŁONKÓW RODZINY 1/2</li> <li>A. DANE OSOBY / CZŁONKÓW RODZINY 1/2</li> <li>A. ZZ</li> <li>B. SYTUACIA MATERIALNA</li> <li>C. WARUNKI BYTOWE 1/3</li> <li>C. 2/3</li> <li>D. SYTUACIA ZAWODOWA</li> <li>E. SYTUACIA OSÓB Z NIEPEŁNOSPRAWNOŚCIAMI 1/2</li> <li>F. 2/2</li> <li>G. SYTUACIA OSÓB Z SYMPTOMAMI NADUŻYWANIA LUB UZALEŻNIEŃ</li> <li>H. POTRZEBY I OCZEKIWANIA</li> <li>PODSUMOWANIE / SAMODZIELNOŚĆ</li> <li>VIENICU ZANIE / SAMODZIELNOŚĆ</li> <li>VIENICU ZANIE / SAMODZIELNOŚĆ</li> <li>PROFILOWANIE / USLUGI TELEOPIEKUŃCZE</li> <li>PROFILOWANIE / USLUGI TELEOPIEKUŃCZE</li> <li>PROFILOWANIE / PROFILOPIEKA</li> <li>J. PLAN POMOCY</li> <li>JWAGI KEROWNIKA JEDNOSTRI</li> </ul> |
|----------------------------------------------------------------------------------------------------|----------------------------------------------------------------------------------------------------|
| Udzielamy odpowiedzi na pytania <u>poprzez zaznaczanie p</u> tet 2         CZĘŚĆ I         Dotyczy OSÓB UBIEGAJĄCYCH SIĘ O PRZYZNANIE         PROFILOWANIE / SAMODZ         Ocera samodzielności         Dziedzina I. Funkcie poznawcze                                                                                                    | <u>swiadczeń pomocy społecznej</u>                                                                                                    |
| Jak dużo trudności sprawiało Panu/Pani w ciągu ostatniego miesiąca:<br>D1.1 skupienie uwagi na wykonywaniu jakiejć czynności przez dziesięć minut?<br>D1.2 pamiętanie o przyjmowaniu leków, o terminach opłat (czynsz, prad, telefon), o ulubionym programie telewizyjnym?<br>D1.3 uczenie się nowego zadania, na przykład, uczenie się nowej trasy dojazdu?<br>D1.4 ogólne rozumienie tego, co mówią inni? Np. w sklepie podczas zakupów, podczas rozmowy z bliskimi?<br>D1.5 rozpoczynanie i kontynuowanie rozmowy?<br>D1.6 czytanie przsy/książek?<br>Odopowieżzi 1 = Nie sprawiało trudności, 2 = Umiarkowana trudność, 3 = Znaczna trudność, 4 = Nie moglem/am wykonać |                                                                                                    |
| Dziedzina 2. Poruszanie się<br>Jak dużo trudności sprawiało Panu/Pani w ciągu ostatniego miesiąca:<br>D2.1 stanie przez dłużsty czas (ok. 30 minutł)?<br>D2.2 zmiana pozycji ciała z siedzącej na stojącą lub odwrotnie?<br>D2.3 poruszanie się wenymizt domu?<br>D2.4 wychodzenie z domu?<br>D2.5 chodzenie na duże odległości, np. 1 klometr (pieszo lub na wósku lub z bałkonikiem)?<br>D2.6 poruszanie się po schodach?<br>D2.7 samodzielne poruszanie się komunikacją miejską?<br>Odpowiedzi 1 = Nie sprawiało trudności, 2 = Umiarkowana trudność, 3 = Znaczna trudność, 4 = Nie mogłem/am wykonać                                                                    | ↓       1       2       3       4         ○       ○       ○       ○       ○         ○       ○       ○       ○       ○         ○       ○       ○       ○       ○         ○       ○       ○       ○       ○         ○       ○       ○       ○       ○         ○       ○       ○       ○       ○         ○       ○       ○       ○       ○                                                                                                    |
| Dziedzina 3. Dbanie o siebie<br>Jak dużo trudności sprawiało Panu/Pani w ciągu ostatniego miesiąca:<br>D3.1 samodzielne wykonywanie czynności z zakresu higieny osobistej?<br>D3.3 samodzielne jedzenie?<br>D3.4 samodzielne ubieranie się?                                                                                                    |                                                                                                    |

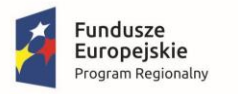

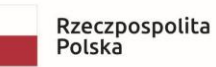

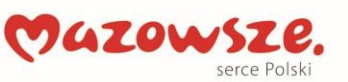

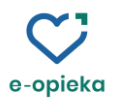

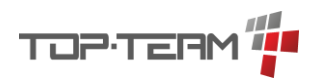

| Profilowanie usług opiekuńczych                        |           |                         |                        |     |
|--------------------------------------------------------|-----------|-------------------------|------------------------|-----|
| 1. Klikamy w menu w lewym dolnym rogu ekranu           | 2.        | Wybieramy PROFILOW      | ANIE/USŁUGI OPIEKUŃCZI | Ξ   |
|                                                        |           | H. POTRZEBY I OCZEKI    | WANIA                  |     |
| J. PLAN POMOCY                                         |           | PODSUMOWANIE WY         | WIADU 1/2              |     |
|                                                        |           | PODSUMOWANIE WY         | WIADU 2/2              |     |
|                                                        | _         | PROFILOWANIE / SAM      | ODZIELNOŚĆ             |     |
|                                                        |           | PROFILOWANIE / USŁU     | JGI OPIEKUŃCZE         |     |
|                                                        |           | PROFILOWANIE / USŁU     | JGI TELEOPIEKUŃCZE     |     |
|                                                        |           | PROFILOWANIE / DIET     | А                      |     |
|                                                        | -         | I. DIAGNOZA I WNIOS     | KI PRACOWNIKA SOCJALNE | GO  |
|                                                        | r         | J. PLAN POMOCY          |                        |     |
|                                                        | 4         | UWAGI KIEROWNIKA J      | EDNOSTKI               |     |
|                                                        | SP        | RAWNOŚCI/ 🗨             |                        |     |
|                                                        |           |                         |                        |     |
| 3. Przeglądamy wynik profilowania.                     |           |                         |                        |     |
| Wynik profilowania                                     |           |                         |                        |     |
| Profil odbiorcy usług opiekuńczych:                    |           |                         |                        |     |
| 5. Osoba z ograniczoną sprawnością fizyczną, ograniczo | ną sprawr | nością intelektualną    |                        |     |
| Rekomendowane usługi opiekuńcze:                       |           | liczba                  | godzin                 |     |
| nazwa                                                  |           | tygodniowo              | miesięcznie            |     |
| us <del>ługi</del> opiekuńcze                          |           | 3 - 7                   | 12 - 28                |     |
|                                                        |           |                         |                        |     |
|                                                        |           |                         |                        |     |
| Po wybraniu z menu: PROFILOWANIE/I                     | ISŁUC     | GLOPIEKUŃCZE, sy        | stem zaprezentuie      |     |
| formularz, na którym wyświetli się przypis             | any os    | sobie profil oraz prop  | onowana liczba godzin  |     |
| usług opiekuńczych/specjalistycznych usłu              | g opie    | kuńczych. <u>UWAGA!</u> | Należy najpierw wypełr | nić |
| <u>formularz samodzielności!</u>                       |           |                         |                        |     |

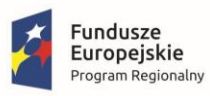

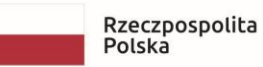

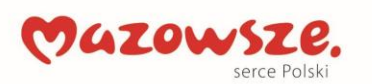

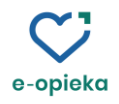

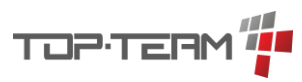

| Profilowanie teleopieki                                                                                                    |                                                                                                    |
|----------------------------------------------------------------------------------------------------|----------------------------------------------------------------------------------------------------|
| 1. Klikamy w menu w lewym dolnym rogu ekranu<br>J. PLAN POMOCY<br>UWAGI KIEROWNIKA JEDNOSTK                                                                                                    | 2. Wybieramy z menu<br>PROFILOWANIE/USŁUGI<br>TELEOPIEKUŃCZE<br>PROFILOWANIE / SAMODZIELNOŚĆ<br>PROFILOWANIE / USŁUGI TELEOPIEKUŃCZE<br>PROFILOWANIE / USŁUGI TELEOPIEKUŃCZE<br>I. DIAGNOZA I WNIOSKI PRACOWNIKA SOCJALNEGO<br>J. PLAN POMOCY<br>UWAGI KIEROWNIKA JEDNOSTKI<br>NIE / USŁUGI TELEOPIEKUŃCZE                                                                                                    |
| <ul> <li>3. Zaznaczamy na kwestionariuszu profilowania informacje o trybie życia.</li> <li>Kwestionariusz do profilowania </li> <li>Tryb życia: <ul> <li>Normalny</li> <li>Głównie w domu</li> <li>Wyłącznie w domu</li> <li>Samotne zamieszkiwanie:</li> <li>Nie</li> <li>Tak</li> <li>Inne ryzyka:</li> <li>Urządzenia gazowe</li> <li>Piece węglowe</li> </ul> </li> <li>UWAGA! Należy najpierw uzupełnić formularz samodzielności.</li> </ul> | <ul> <li>4. Przechodzimy na panel <u>Wynik profilowania</u> na którym system wyświetli <u>profil odbiorcy usług teleopiekuńczych</u> oraz <u>rekomendowane urządzenia</u>.</li> <li>► Kwestionaniusz do profilowania</li> <li>► Wynik profilowania</li> <li>► Wynik profilowania</li> <li>► Kwestionaniusz do profilowania</li> <li>► Kwestionaniusz do profilowaniusz do profilowaniusz do</li></ul> |

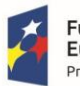

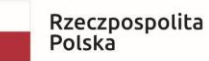

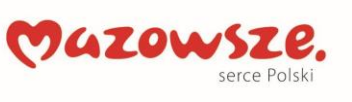

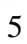

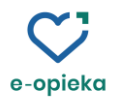

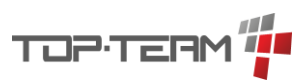

| Profilowanie diety                                                                                                    |                                                          |                                                                                                    |
|----------------------------------------------------------------------------------------------------|----------------------------------------------------------|----------------------------------------------------------------------------------------------------|
| 1. Klikamy w lewym c                                                                                                    | lolnym rogu ekranu                                       | 2. Wybieramy <u>PROFILOWANIE/DIETA</u>                                                                                                    |
| VIEPEŁNOSPRAWNOŚCIAMI 1/2 F. 2,                                                                                              | J. PLAN POMOCY<br>UWAGI KIEROWNIKA JEDNOSTK<br>/2 G      | PROFILOWANIE / SAMODZIELNOŚĆ     PROFILOWANIE / VSŁUGI OPIEKUŃCZE     PROFILOWANIE / USŁUGI TELEOPIEKUNCZE     V PROFILOWANIE / DIETA     PNORIOZA UWIOSKU PRACOWNIKA SOCIALNEGO     J. PLAN POMOCY     UWAGI KIEROWNIKA JEDNOSTKI |
| 3. Na kwestionariuszu informacje na temat                                                                                    | profilowania zaznaczamy<br>chorób, alergii, preferencji. | <ul> <li>4. Przechodzimy do panelu: Wynik profilowania, na którym system wyświetli <u>Profil diety</u></li> <li>Kwestionariusz do profilowania </li> </ul>                                                                         |
| <ul> <li>Kwestionariusz do profilowania</li> </ul>                                                                           |                                                          | Wynik profilowania 3                                                                                                    |
| Dieta ze wskazań lekarza:                                                                                                    |                                                          | Profil diety:                                                                                                    |
| Dieta ze wskazań lekarza                                                                                                    |                                                          | 4. Dieta łatwostrawna cukrzycowa wegetariańska                                                                                                    |
| Choroby dietozależne:                                                                                                    | Inne choroby dietozależne: - +                           | Choroby dietozależne:                                                                                                    |
| 🖌 miażdżyca / choroby układu krążenia                                                                                        |                                                          | miażdżyca / choroby układu krążenia                                                                                                    |
| podwyższony cholesterol<br>nadciśnienie                                                                                      |                                                          | podwyższony cholesterol                                                                                                    |
| stłuszczenie lub marskość wątroby                                                                                            |                                                          | nadciśnienie                                                                                                    |
| Preferencje:                                                                                                    |                                                          |                                                                                                    |
| dieta wegetanańska<br>Potwierdzone alergie:<br>✓ Gluten<br>✓ Jaja<br>Skorupiaki, mięczaki i ryby<br>Orzechy ziemne<br>✓ Snia | Inne potwierdzone alergie: - +                           |                                                                                                    |
| Mleko                                                                                                    |                                                          | Alergie pokarmowe:                                                                                                    |
| Seler                                                                                                    |                                                          | Skorupiaki, mięczaki i ryby                                                                                                    |
| Gorczyca                                                                                                    |                                                          | Orzechy ziemne                                                                                                    |
| Dwutlenek siarki                                                                                                    |                                                          | Mleko                                                                                                    |
| Sól                                                                                                    |                                                          | Orzechy                                                                                                    |
|                                                                                                    |                                                          |                                                                                                    |
|                                                                                                    |                                                          |                                                                                                    |

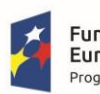

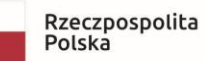

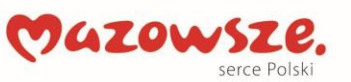

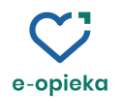

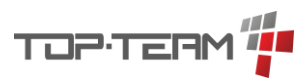

| Plan pomocy: przyznawanie usług teleopiekuńczych                                                                                                    |                                                                                                    |  |  |  |  |
|----------------------------------------------------------------------------------------------------|----------------------------------------------------------------------------------------------------|--|--|--|--|
| <ol> <li>Z menu w prawym dolnym rogu ekranu wybieramy<br/>pozycję: <u>Plan pomocy</u></li> </ol>                                                                     | <ol> <li>Klikamy w guziczek ze znakiem + który<br/>znajduje się nad tabelą "Świadczenia"</li> </ol>                                                                                                    |  |  |  |  |
| PODSUMOWANIE WYWIADU 1/2                                                                                                    | Świadczenia C                                                                                                    |  |  |  |  |
| PODSUMOWANIE WYWIADU 2/2                                                                                                    | 10124 Londo oneo pari 20000 meonina procentina como                                                                                                    |  |  |  |  |
| PROFILOWANIE / SAMODZIELNOŚĆ                                                                                                    |                                                                                                    |  |  |  |  |
| PROFILOWANIE / USŁUGI OPIEKUŃCZE                                                                                                    |                                                                                                    |  |  |  |  |
| PROFILOWANIE / USŁUGI TELEOPIEKUŃCZI                                                                                                    |                                                                                                    |  |  |  |  |
| PROFILOWANIE / DIETA                                                                                                    |                                                                                                    |  |  |  |  |
| I. DIAGNOZA I WNIOSKI PRACOWNIKA SO                                                                                                    |                                                                                                    |  |  |  |  |
| J. PLAN POMOCY                                                                                                    |                                                                                                    |  |  |  |  |
| UWAGI KIEROWNIKA JEDNOSTKI                                                                                                    |                                                                                                    |  |  |  |  |
| VNIKA SOCJALNEGO J. PLAN POMOCY                                                                                                    |                                                                                                    |  |  |  |  |
| <ol> <li>Klikamy w zaznaczony guziczek w celu wybrania<br/>rodzaju świadczenia</li> </ol>                                                                            | 4. Wybieramy rodzaj świadczenia: <u>Teleopieka</u>                                                                                                    |  |  |  |  |
| Świadczenie           Rodzaj świadczenia           Finansowanie           Żródło finansowania                                                                        | Eteleop         opis           v 2         Zadania własne - gminy           v 291         Zadania własne, finansowane z budzetu lokalnego - poza zbiorem centralnym           v 2915         Okresowe zadania własne, finansowane z budzetu lokalnego - poza zbiorem centralnym |  |  |  |  |
| Procent naležności Procent naležności                                                                                                    | 291510 Teleopieka                                                                                                    |  |  |  |  |
| <ol> <li>Po wybraniu rodzaju świadczenia system podpowiada (z<br/>możliwością zmiany), proponowane urządzenia<br/>teleopieki w panelu: <u>Teleopieka</u>.</li> </ol> | <ol> <li>Uzupełniamy pozostałe informacje o realizacji<br/>świadczenia</li> </ol>                                                                                                    |  |  |  |  |
| Świadczenie<br>Rodzaj świadczenia Teleopieka                                                                                                    | Zródło finansowania dotacja z budżetu państwa Procest takłoności                                                                                                    |  |  |  |  |
| Tepppieka                                                                                                    | Procent nalezności<br>Plan                                                                                                    |  |  |  |  |
| Rodzaje urządzeń Aplikacja na tablet / telefon<br>System mobilny ładowalny<br>V System domowy bezobsługowy<br>Geolokalizator<br>Czujnik upadku<br>V Czujnik azu      | Okres Data od<br>Data do<br>Częstotliwość Licznik<br>Mianownik                                                                                                    |  |  |  |  |
| Czujnik tlenku węgla<br>Skrzymka dostępu do lokalu (skrzynka na klucze)                                                                                              | Wybor ani         pon         wt.         fr.         czw.         pt.         sob.         medz.           dowolny dzień         z wyjątkiem świąt         wyłącznie w święta         wyłącznie w święta                                                                       |  |  |  |  |

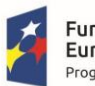

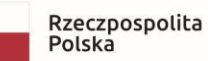

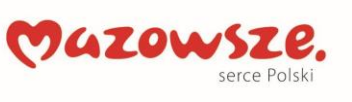

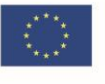

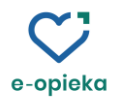

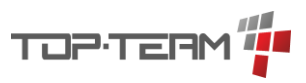

| Plan p                                                                                                    | omocy: przyzn                                                                                                    | iawanie posiłku (dieta)                                                                                                    |                                                                                                    |                                                                                                    |                                                                                                    |                                                                                                    |                                                                                                    |                                                                                                    |
|----------------------------------------------------------------------------------------------------|----------------------------------------------------------------------------------------------------|----------------------------------------------------------------------------------------------------|----------------------------------------------------------------------------------------------------|----------------------------------------------------------------------------------------------------|----------------------------------------------------------------------------------------------------|----------------------------------------------------------------------------------------------------|----------------------------------------------------------------------------------------------------|----------------------------------------------------------------------------------------------------|
| 1. Z men<br>pomocy                                                                                                    | u w prawym dolnym r                                                                                                    | ogu ekranu wybieramy pozycję: Plan                                                                                                    | 2. Klik<br>tabel                                                                                                    | amy w<br>ą "Świ                                                                                                    | guzicze<br>adczeni                                                                                                    | k ze znakier<br>a"                                                                                                    | n + który znajdu                                                                                                    | uje się nad                                                                                                    |
|                                                                                                    | PODSUM                                                                                                    | OWANIE WYWIADU 1/2                                                                                                    |                                                                                                    |                                                                                                    |                                                                                                    | Świadczenia                                                                                                    |                                                                                                    |                                                                                                    |
|                                                                                                    | PODSUM                                                                                                    | OWANIE WYWIADU 2/2                                                                                                    | rodzaj i zakres                                                                                                    | okr                                                                                                    | res                                                                                                    | plan                                                                                                    | źródło finasowania                                                                                                    | procent na Dodaj świadczenie                                                                                         |
|                                                                                                    | PROFILOV                                                                                                    | WANIE / SAMODZIELNOŚĆ                                                                                                    |                                                                                                    |                                                                                                    |                                                                                                    |                                                                                                    |                                                                                                    | L                                                                                                    |
|                                                                                                    | PROFILOV                                                                                                    | WANIE / USŁUGI OPIEKUŃCZE                                                                                                    |                                                                                                    |                                                                                                    |                                                                                                    |                                                                                                    |                                                                                                    |                                                                                                    |
|                                                                                                    | PROFILOV                                                                                                    | WANIE / USŁUGI TELEOPIEKUŃCZE                                                                                                    |                                                                                                    |                                                                                                    |                                                                                                    |                                                                                                    |                                                                                                    |                                                                                                    |
|                                                                                                    | PROFILOV                                                                                                    | WANIE / DIETA                                                                                                    |                                                                                                    |                                                                                                    |                                                                                                    |                                                                                                    |                                                                                                    |                                                                                                    |
|                                                                                                    | I. DIAGNO                                                                                                    | DZA I WNIOSKI PRACOWNIKA SOC                                                                                                    |                                                                                                    |                                                                                                    |                                                                                                    |                                                                                                    |                                                                                                    |                                                                                                    |
|                                                                                                    | 🗸 J. PLAN PO                                                                                                    | омосу                                                                                                    |                                                                                                    |                                                                                                    |                                                                                                    |                                                                                                    |                                                                                                    |                                                                                                    |
|                                                                                                    | UWAGI KI                                                                                                    | IEROWNIKA JEDNOSTKI                                                                                                    |                                                                                                    |                                                                                                    |                                                                                                    |                                                                                                    |                                                                                                    |                                                                                                    |
|                                                                                                    | J. PLAI                                                                                                    | N POMOCY                                                                                                    |                                                                                                    |                                                                                                    |                                                                                                    |                                                                                                    |                                                                                                    |                                                                                                    |
| 3. Klik<br>świa                                                                                                    | amy w zaznaczony guz<br>idczenia                                                                                                    | ziczek w celu wybrania rodzaju                                                                                                    | 4. Wyl                                                                                                    | pieramy                                                                                                    | y świado                                                                                                    | czenie o rodz                                                                                                    | zaju "posiłek…                                                                                                    | "                                                                                                    |
| 3. Kliki<br>świa<br><sup>Świadczenie</sup>                                                                                        | amy w zaznaczony gu<br>idczenia                                                                                                    | ziczek w celu wybrania rodzaju                                                                                                    | 4. Wy                                                                                                    | kod                                                                                                    | y świado                                                                                                    | czenie o rodz                                                                                                    | zaju "posiłek…<br>opis                                                                                                    | "                                                                                                    |
| 3. Kliki<br>świa<br><sup>Świadczenie</sup><br>Rodzaj świadczen                                                                    | amy w zaznaczony guz<br>ldczenia<br>nia Rodzaj świadczenia                                                                                                    | ziczek w celu wybrania rodzaju                                                                                                    | 4. Wyl<br>posiek<br>v 2                                                                                                    |                                                                                                    | y świado<br>Zadania własne                                                                                                    | czenie o rod:<br>- gminy                                                                                                    | zaju "posiłek…"                                                                                                    | "                                                                                                    |
| 3. Kliki<br>świadczenie<br>Rodzaj świadczeni<br>Finansowanie<br>źródło finansowa                                                  | amy w zaznaczony guz<br>dczenia<br>nia Rodzą świadczenia<br>ania źródło finansowania                                                                                                    | ziczek w celu wybrania rodzaju                                                                                                    | 4. Wyl<br>posiłek<br>• 2<br>• 202                                                                                                    | kod                                                                                                    | y świado<br>Zadania własne<br>Posiłki                                                                                                    | czenie o rod:<br>- gminy                                                                                                    | zaju "posiłek…<br>opis                                                                                                    | ,,                                                                                                    |
| 3. Klika<br>świadczenie<br>Rodzaj świadczen<br>Finansowanie<br>Żródło finansowa<br>Procent należnośc                              | amy w zaznaczony guz<br>dczenia<br>nia Rodzaj świadczenia<br>ania Źródło finansowania<br>ki Procent należności                                                                                                    | ziczek w celu wybrania rodzaju                                                                                                    | 4. Wyl<br>posiłek<br>▼ 2<br>▼ 202<br>2                                                                                                    | kod                                                                                                    | y świado<br>Zadania własne<br>Posiłki<br>Jeden gorący pu                                                                                                    | - gminy<br>ssilek dla dzieci i młodzieży v                                                                                                    | zaju "posiłek…<br>opis<br>v szkole (obywateli Ukrainy w związk                                                                                                    | 22<br>uu z konfliktem zbrojnym), w o                                                                                 |
| 3. Klik,<br>świa<br>Świadczenie<br>Rodzaj świadczeni<br>Finansowanie<br>Żródło finansowa<br>Procent należnośw                     | amy w zaznaczony guz<br>dczenia<br>nia Rodzej świadczenia<br>ania Żródło finansowania<br>ki Procent należności                                                                                                    | ziczek w celu wybrania rodzaju                                                                                                    | 4. Wyl<br>posiek<br>▼ 2<br>▼ 202<br>2<br>2<br>2                                                                                                    | kod                                                                                                    | y świado<br>Zadania własne<br>Posiłki<br>Jeden gorący pr<br>Jeden gorący pr<br>7adania własne                                                                                                    | - gminy<br>osiłek dla dzieci i młodzieży v<br>osiłek dla dzieci w przedszko                                                                                                    | zaju "posiłek…<br>opis<br>v szkole (obywateli Ukrainy w związk<br>lu (obywateli Ukrainy w związku z ko<br>luson do dniom rantzalano.                                                                                                    | 22<br>w z konfliktem zbrojnym), w o<br>nfliktem zbrojnym), w oparciu                                                 |
| 3. Klik.<br>świat<br>Światczenie<br>Rodzaj światczen<br>Rodzaj światczen<br>Finansowanie<br>Żródło finansowa<br>Procent należnośł | amy w zaznaczony guz<br>ldczenia<br>nia Rodzaj świadczenia<br>ania Żródło finansowania<br>ki Procent należności                                                                                                    | ziczek w celu wybrania rodzaju                                                                                                    | 4. Wyl<br>posiłek<br>▼ 2<br>▼ 202<br>2<br>2<br>▼ 202<br>2<br>2<br>▼ 202<br>2<br>▼ 202<br>▼ 202<br>▼<br>*<br>*<br>*<br>*<br>*<br>*<br>*<br>*<br>*<br>*<br>*<br>*<br>*<br>*<br>*<br>*<br>* | bieramy<br>kod                                                                                                    | y Świado<br>Zadania własne<br>Posiłki<br>Jeden gorący pi<br>Jeden gorący pi<br>Zadania własne<br>Okresowe zada                                                                                                    | - gminy<br>- gminy<br>ssilek dla dzieci i młodzieży v<br>ssilek dla dzieci w przedszko<br>finansowane z budżetu loka                                                                                                    | zaju "posiłek…<br>opis<br>v szkole (obywateli Ukrainy w związk<br>lu (obywateli Ukrainy w związk<br>lu (obywateli Ukrainy w związku z ko<br>inego - do zbioru centralnego<br>dzłetu lokalnego - do zbioru centralnego                                                                                                    | 22<br>ω z konfliktem zbrojnym), w o…<br>urfliktem zbrojnym), w oparciu…<br>nego                                      |
| 3. Klik.<br>światczenie<br>Rodzaj świadczeni<br>Finansowanie<br>Żródło finansowa<br>Procent należnośc                             | amy w zaznaczony guz<br>dczenia<br>nia Rodzaj świadczenia<br>ania Źródło finansowania<br>ki Procent należności                                                                                                    | ziczek w celu wybrania rodzaju                                                                                                    | 4. Wyl<br>posiłek<br>* 2<br>* 202<br>2<br>2<br>* 200<br>2<br>2<br>* 200<br>2<br>2<br>* 200<br>* 2<br>* 2<br>* 2<br>* 2<br>* 2<br>* 2<br>* 2<br>* 2<br>* 2<br>* 2                                                                                                    | 20060<br>20060<br>2005<br>29050Y                                                                                                    | y świadd<br>Zadania własne<br>Posiłki<br>Jeden gorący py<br>Zadania własne<br>Okresowe zada<br>wieloletni rządc                                                                                                    | - gminy<br>- gminy<br>ssiłek dla dzieci i młodzieży w<br>ssiłek dla dzieci w przedszko<br>finansowane z budżetu loka<br>nia własne; finansowane z bu                                                                                                    | zaju "posiłek…<br>opis<br>v szkole (obywateli Ukrainy w związk<br>u (obywateli Ukrainy w związku z ko<br>lnego - do zbioru centralnego<br>dżetu lokalnego - do zbioru centralne<br>e i w domu                                                                                                    | 22<br>w z konfiktem zbrojnym), w o<br>ufliktem zbrojnym), w oparciu<br>nego                                          |
| 3. Klik.<br>światczenie<br>Rodzaj światczeni<br>Finansowanie<br>Żródło finansowa<br>Procent należność                             | amy w zaznaczony guz<br>dczenia<br>nia Rodzą świadczenia<br>ania Żródło finansowania<br>ki Procent należności                                                                                                    | ziczek w celu wybrania rodzaju                                                                                                    | 4. Wyl<br>posiłek<br>▼ 2<br>▼ 2002<br>2<br>2<br>▼ 2002<br>2<br>2<br>▼ 2002<br>▼ 2<br>900<br>▼ 2<br>▼ 2                                                                                                    | kod<br>22060<br>22061<br>29050<br>▼ 290501Y                                                                                                    | y świadd<br>Zadania własne<br>Posiłki<br>Jeden gorący pu<br>Jeden gorący pu<br>Zadania własne<br>Okresowe zada<br>wieloletni rządc<br>posiłek                                                                                                    | - gminy<br>osiłek dla dzieci i młodzieży v<br>osiłek dla dzieci w przedszko<br>finansowane z budżetu lokz<br>nia własne; finansowane z bu<br>wy program: Posiłek w szkol                                                                                                    | zaju "posiłek…<br>opis<br>v szkole (obywateli Ukrainy w związk<br>u (obywateli Ukrainy w związku z ko<br>lnego - do zbioru centralnego<br>dzetu lokalnego - do zbioru centralne<br>e i w domu                                                                                                    | 22<br>w z konfiktem zbrojnym), w o<br>nfliktem zbrojnym), w oparciu<br>nego                                          |
| 3. Klik.<br>świat<br>Światczenie<br>Rodzaj światczen<br>Rodzaj światczen<br>Finansowanie<br>Żródło finansowa<br>Procent należnoś  | amy w zaznaczony guz<br>dczenia<br>nia Rodzaj świadczenia<br>ania Żródło finansowania<br>ki Procent należności                                                                                                    | ziczek w celu wybrania rodzaju                                                                                                    | 4. Wyl<br>posiłek<br>▼ 2<br>▼ 200<br>2<br>2<br>▼ 290<br>▼ 2<br>2                                                                                                    | kod<br>02060<br>02061<br>905<br>29050Y<br>▼ 290501Y1<br>290501Y1                                                                                                    | y świadd<br>Zadania własne<br>Posiłki<br>Jeden gorący py<br>Zadania własnę<br>Okresowe zada<br>wieloletni rządc<br>posiłek<br>posiłek (z progr                                                                                                    | - gminy<br>osiłek dla dzieci i młodzieży v<br>osiłek dla dzieci w przedszko<br>finansowane z budżetu lokz<br>nia własne; finansowane z bu<br>wy program: Posiłek w szkole<br>amu: Posiłek w szkole i w do                                                                                                    | zaju ,,posiłek<br>opis<br>v szkole (obywateli Ukrainy w związk<br>lu (obywateli Ukrainy w związku z ko<br>lnego - do zbioru centralnego<br>dżetu lokalnego - do zbioru centralr<br>e i w domu<br>mu): z dowozem                                                                                                    | 22<br>uu z konfiliktem zbrojnym), w o<br>unfiliktem zbrojnym), w operciu<br>nego                                     |
| 3. Klik.<br>światczenie<br>Rodzaj światczeni<br>Finansowanie<br>Żródło finansowa<br>Procent należność                             | amy w zaznaczony guz<br>dczenia<br>nia Rodzą świadczenia<br>ania Żródło finansowania<br>ki Procent należności<br>Zaznaczamy preference                                                                                  | ziczek w celu wybrania rodzaju                                                                                                    | 4. Wyl<br>posiłek<br>v 2<br>v 200<br>2<br>2<br>v 200<br>v 2<br>v<br>2<br>90<br>v 2<br>v<br>2<br>90<br>v 2<br>v<br>2<br>90<br>v 2<br>v<br>2<br>90<br>v 2<br>v<br>2<br>90<br>v 2<br>v<br>2<br>90<br>v 2<br>v 2<br>v 2<br>v 2<br>v 2<br>v 2<br>v 2<br>v 2<br>v 2<br>v 2                                                                                                    | kod<br>02060<br>02061<br>905<br>29050Y<br>290501Y<br>290501Y<br>200501Y<br>200501Y | y świadd<br>Zadania własne<br>Posiki<br>Jeden gorący pr<br>Jeden gorący pr<br>Zadania własne<br>Okresowe zada<br>wieloletni rządc<br>posiłek (z progr<br>Chriadczenia pia<br>ty pozos                                                                                                    | - gminy<br>- gminy<br>osiłek dla dzieci i młodzieży v<br>osiłek dla dzieci w przedszko<br>finansowane z budżetu loka<br>nia własne; finansowane z bu<br>wy program: Posiłek w szkole i w do<br>ojestna na zakun pocilku lub.<br>stałe informat                                                                                                    | opis<br>v szkole (obywateli Ukrainy w związk<br>u (obywateli Ukrainy w związk<br>u (obywateli Ukrainy w związku z ko<br>inego - do zbioru centralnego<br>dzietu lokalnego - do zbioru centralne<br>e i w domu<br>mu): z dowozem<br>tumości (z orozramu: Bozitek w zek<br>tacje o realizacji                                                                                                    | 22<br>cu z konfiktem zbrojnym), w o<br>nfliktem zbrojnym), w operciu<br>nego<br>cle i w domai<br>świadczenia         |
| 3. Klik.<br>światczenie<br>Rodzaj światczen<br>Financowanie<br>Żrócło financowa<br>Procent należność                              | amy w zaznaczony guz<br>dczenia<br>nia Rodzaj świadczenia<br>nia Żródło finansowania<br>ki Procent należności<br>Zaznaczamy preference<br>Świadczenie                                                                   | ziczek w celu wybrania rodzaju                                                                                                    | 4. Wyl<br>posiłek<br>▼ 2<br>▼ 202<br>2<br>2<br>▼ 202<br>2<br>2<br>2<br>2<br>2<br>2<br>2<br>2<br>2<br>2<br>2<br>2<br>2                                                                                                    | kod<br>02060<br>02061<br>905<br>29050V<br>290501V<br>290501V1<br>290501V1<br>290501V1<br>290501V1<br>290501V1<br>290501V1                                                                                                    | y świado<br>Zadania własne<br>Posiki<br>Jeden gorący pr<br>Jeden gorący pr<br>Zadania własne<br>Okresowe zada<br>wieloletni rządc<br>posiłek (z prog<br>Swiał (z prog<br>Swiał (z prog<br>Swiał (z prog<br>Swiał (z prog                                                                                                    | - gminy<br>- gminy<br>ssilek dla dzieci i młodzieży w<br>ssilek dla dzieci w przedszko<br>finansowane z budżetu loka<br>nia własne; finansowane z bu<br>wy program: Posiłek w szkole<br>amu. Posiłek w szkole i w do<br>ojatne na rakum nociłku luka<br>stałe informa                                                                                                    | zaju "posiłek…<br>opis<br>v szkole (obywateli Ukrainy w związk<br>u (obywateli Ukrainy w związk<br>u (obywateli Ukrainy w związku z ko<br>lnego - do zbioru centralnego<br>dżetu lokalnego - do zbioru centralne<br>e i w domu<br>muj: z dowczem<br>muj: z dowczem<br>muj: z dowczem<br>centralnego - do zbioru centralne<br>acje o realizacji                                                                                                    | 22<br>au z konfilktem zbrojnym), w o<br>nfilktem zbrojnym), w oparciu<br>nego<br>ola iw zbomuł<br>świadczenia        |
| 3. Klik.<br>światczenie<br>Rodzaj światczeni<br>Finansowanie<br>Żródło finansowa<br>Procent należność                             | amy w zaznaczony guz<br>dczenia<br>nia Rodzą świadczenia<br>ania Żródło finansowania<br>ki Procent należności<br>Zaznaczamy preference<br>Świadczenie<br>Rodzaj świadczenia                                             | ziczek w celu wybrania rodzaju                                                                                                    | 4. Wyl<br>posiłek<br>v 2<br>v 200<br>2<br>2<br>v 200<br>v 20<br>v 200<br>v 20<br>v 2                                                                                                    | kod 02060 02061 905 29050Y 290501Y 290501Y 290501Y 290501Y                                                                                                    | Zadania własne<br>Posiłki<br>Jeden gorący pr<br>Jeden gorący pr<br>Zadania własne<br>Okresowe zada<br>wieloletni rządc<br>posiłek (z progr<br>posiłek (z progr<br>y pozice)                                                                                                    | - gminy<br>- gminy<br>osilek dla dzieci i młodzieży v<br>osilek dla dzieci w przedszko<br>finansowane z budżetu loka<br>nia własne; finansowane z bu<br>wy program: Posiłek w szkole i w do<br>niatwa na zakum poziłku luha<br>stałe informa                                                                                                    | zaju "posiłek…<br>opis<br>w szkole (obywateli Ukrainy w związk<br>u (obywateli Ukrainy w związku z ko<br>inego - do zbioru centralnego<br>dżetu lokalnego - do zbioru centralne<br>e i w domu<br>mu): z dowozem<br>muj: z dowozem<br>muj: z dowozem<br>mu                                                                                                    | 22<br>cu z konfiktem zbrojnym), w o<br>nfiktem zbrojnym), w oparciu<br>nego<br>vla i un dommi<br>świadczenia         |
| 3. Klik.<br>światczenie<br>Rodzaj światczen<br>Financowanie<br>Żródło financowa<br>Procent należność                              | amy w zaznaczony guz<br>udczenia<br>nia Rodzaj świadczenia<br>ania Źródło finansowania<br>ki Procent należności<br>Świadczenie<br>Rodzaj świadczenia                                                                    | ziczek w celu wybrania rodzaju                                                                                                    | 4. Wyl<br>posiłek<br>v 2<br>v 202<br>2<br>v 202<br>v 202<br>v 2                                         | kod 02060 02061 905 29050V 290501V 290501V 290501V nie ansovania alecności                                                                                                    | y świada<br>Zadania własne<br>Posiłki<br>Jeden gorący pu<br>Jeden gorący pu<br>Jeden gorący p | - gminy<br>- gminy<br>ssilek dla dzieci i młodzieży w<br>ssilek dla dzieci w przedszko<br>finansowane z budżetu loka<br>finansowane z budżetu loka<br>siawa sa szłow projiku kuła<br>staże informa<br>cja z budżetu państwa<br>ent należności                                                                                                    | zaju "posiłek…<br>opis<br>w szkole (obywateli Ukrainy w związk<br>u (obywateli Ukrainy w związk<br>u (obywateli Ukrainy w związku z ko<br>Inego - do zbioru centralnego<br>dżetu lokalnego - do zbioru centralne<br>e i w domu<br>mu): z dowczem<br>mu): z dowczem<br>z dowczem<br>mu): z dowczem<br>mu): | "  au z konfiktem zbrojnym), w o Infiktem zbrojnym), w oparciu Inego Infiktem zbrojnym), w oparciu Stwiadczenia      |
| 3. Klik.<br>światczenie<br>Rodzaj światczeni<br>Finansowanie<br>Żródło finansowa<br>Procent należność                             | amy w zaznaczony guz<br>dczenia<br>nia Rodzą świadczenia<br>ania Żródło finansowania<br>ki Procent należności<br>Świadczenie<br>Rodzaj świadczenia<br>V Posiłek V                                                       | ziczek w celu wybrania rodzaju                                                                                                    | 4. Wyl<br>posiłek<br>v 2<br>v 200<br>v 200<br>v 20                                             | kod 02060 02061 905 29050Y 290501Y 290501Y 290501Y 290501Y rice ansovania alezności                                                                                                    | y świadd<br>Zadania własne<br>Posiłki<br>Jeden gorący pr<br>Jeden gorący pr<br>Zadania własne<br>Okresowe zada<br>wieloletni rządc<br>posiłek (z progr<br>posiłek (z progr<br>posiłek (z prog                      | - gminy<br>- gminy<br>osilek dla dzieci i młodzieży v<br>osilek dla dzieci w przedszko<br>finansowane z budzetu loka<br>nia własne; finansowane z bu<br>wy program: Posiłek w szkole i w do<br>niatwa ca zakum poziłku luka<br>stałe informat<br>stałe informat<br>wa z budzetu państwa<br>ert należności                                                                                                    | zaju "posiłek…<br>opis<br>v szkole (obywateli Ukrainy w związk<br>lu (obywateli Ukrainy w związku z ko<br>inego - do zbioru centralnego<br>dżetu lokalnego - do zbioru centralne<br>e i w domu<br>mu): z dowozem<br>mu): z dowozem<br>mu): z dowo                                                                                                    | 22<br>cu z konfiktem zbrojnym), w o<br>nfiktem zbrojnym), w oparciu<br>nego<br>ola i un dommit<br>Świadczenia        |
| 3. Klik.<br>światczenie<br>Rodzaj światczeni<br>Finansowanie<br>Żródło finansowa<br>Procent należność                             | amy w zaznaczony guz<br>dczenia<br>nia Rodzą świadczenia<br>ania Żródło finansowania<br>ki Procent należności<br>Świadczenie<br>Rodzaj świadczenia<br>v Posiłek                                                         | ziczek w celu wybrania rodzaju                                                                                                    | 4. Wyl<br>posiłek<br>v 2<br>v 202<br>2<br>v 202<br>v 202<br>v 2                                         | kod<br>D2060<br>D2061<br>905<br>29050Y<br>29050IY<br>29050IY                                                                                                    | y świadd<br>Zadania własne<br>Posiki<br>Jeden gorący pr<br>Jeden gorący pr<br>Zadania własne<br>Okresowe zada<br>wieloletni rządc<br>posiłek iz progr<br>ty pozicie<br>ty pozicie<br>posiłek iz progr<br>dote<br>posiłek iz progr<br>posiłek iz progr<br>posiłek iz progr<br>ty pozicie<br>posiłek iz progr<br>posiłek iz progr<br>posiłek iz p                | - gminy<br>- gminy<br>osilek dla dzieci i młodzieży v<br>osilek dla dzieci w przedszko<br>finansowane z budżetu loka<br>nia własne; finansowane z bu<br>wy program: Posilek w szkole i w do<br>cija zta pa zakun pociliku luh.<br>stałe informa:<br>- cija z budżetu państwa<br>ent należności<br>- a cd<br>a do                                                                                                    | opis v szkole (obywateli Ukrainy w związk u (obywateli Ukrainy w związk u (obywateli Ukrainy w związku z ko inego - do zbioru centralnego dzetu lokalnego - do zbioru centralne e i w domu mu): z dowozem tumości (z norozamu: Boziket w zrk tacje o realizacji                                                                                                    | 22<br>cu z konfiktem zbrojnym), w o<br>nfliktem zbrojnym), w operciu<br>nego<br>cola i uu domm)<br>świadczenia       |
| 3. Klik.<br>świat<br>Swiatczenie<br>Rodzaj światczeni<br>Finansowanie<br>Żródło finansowa<br>Procent należność                    | amy w zaznaczony guz<br>dczenia<br>nia Rodzą świadczenia<br>ania Żródło finansowania<br>ki Procent należności<br>Świadczenie<br>Rodząj świadczenia<br>v Posiłek v<br>Typ posiłku<br>Finansowanie                        | ziczek w celu wybrania rodzaju                                                                                                    | 4. Wyl<br>posiłek<br>v 2<br>v 202<br>2<br>v 202<br>v 290<br>v 2<br>v<br>v 290<br>v 2<br>v<br>v 290<br>v 2<br>v<br>v 290<br>v 2<br>v<br>v 290<br>v 2<br>v<br>v 290<br>v 2<br>v 290<br>v 2<br>v 290<br>v 2<br>v 290<br>v 2<br>v 290<br>v 2<br>v 290<br>v 2<br>v 290<br>v 2<br>v 290<br>v 2<br>v 2<br>v 290<br>v 2<br>v 2<br>v 2<br>v 2<br>v 2<br>v 2<br>v 2<br>v 2<br>v 2<br>v 2                                                                                                    | kod 02060 02061 905 29050V ▼ 290501V 290501V 290501V 004niam nie ansovania aletności                                                                                                    | y świadd<br>Zadania własne<br>Posiłki<br>Jeden gorący pr<br>Jeden gorący pr<br>Zadania własne<br>Okresowe zada<br>wieloletni rządc<br>posiłek (z prog<br>Swiadcrasnia nia<br>ry prozosi<br>dota<br>posiłek (z prog<br>Posiłek (z prog<br>Posiłek (z prog                                                                                                    | - gminy<br>- gminy<br>- gminy<br>- gilek dla dzieci i młodzieży v<br>- gosiłek dla dzieci i młodzieży v<br>- gosiłek dla dzieci i młodzieży v<br>- gosiłek dla dzieci i młodzieży w<br>- gosiłek dla dzieci i młodzieże w<br>- gosiłek w szkole i w do<br>- gistra cz. szłowa nociłku luk-<br>- staże informaci<br>- gistra za budzetu państwa<br>- ent maleźności<br>- a do<br>- a do<br>- mik<br>- mownik                                                                                                    | zaju "posiłek…<br>opis<br>v szkole (obywateli Ukrainy w związk<br>lu (obywateli Ukrainy w związk<br>lu (obywateli Ukrainy w związku z ko<br>lnego - do zbioru centralnego<br>dzietu lokalnego - do zbioru centralne<br>e i w domu<br>muj: z dowczem<br>twoości (s oposranu Boolak w rok<br>acje o realizacji                                                                                                    | 22<br>au z konfiktem zbrojnym), w o<br>unfiktem zbrojnym), w operciu<br>nego<br><u>ota iuw domuit</u><br>świadczenia |
| 3. Klik.<br>światczenie<br>Rodzaj świadczen<br>Financowanie<br>Żródło financowa<br>Procent należność                              | amy w zaznaczony guz<br>dczenia<br>nia Rodzą świadczenia<br>snia Żródło finansowania<br>ki Procent należności<br>Świadczenie<br>Rodząj świadczenia<br>V Posiłek D<br>Typ posiłku<br>Finansowanie<br>Żródło finansowania | ziczek w celu wybrania rodzaju<br>(cje dotyczące posiłku<br>posiłek (z programu: Posiłek w szkole i w domu):<br>Typ posiłku<br>pełen obiad<br>jedno danie gorące<br>mleko, bułka/kanapki | 4. Wyl<br>posiłek<br>v 2<br>v 202<br>2<br>v 202<br>v 202<br>v 2                                         | kod<br>20060<br>02060<br>02061<br>905<br>290501V<br>290501V<br>200501V<br>200501V<br>20050V<br>20050V<br>20050V<br>20050V<br>20050V<br>20050V<br>20050V<br>20050V                                                                                                    | y świadd<br>Zadania własne<br>Posiki<br>Jeden gorący pu<br>Jeden gorący pu<br>Jeden gorący pu<br>Zadania własne<br>Okresowe zada<br>wieloletni rządc<br>posiłek (z prog<br>buładczania nia<br>ty poziłek (z prog<br>Posiłek (z prog<br>Posiłek (z prog                                                                                                    | - gminy<br>- gminy<br>ssilek dla dzieci i młodzieży u<br>ssilek dla dzieci i młodzieży u<br>ssilek dla dzieci w przedszko<br>; finansowane z budżetu loka<br>nia własne; finansowane z bu<br>wy program: Posiłek w szkole i w do<br>anur. Posiłek w szkole i w do<br>anur. | zaju "posiłek…<br>opis<br>v szkole (obywateli Ukrainy w związk<br>u (obywateli Ukrainy w związk<br>u (obywateli Ukrainy w związk<br>u (obywateli Ukrainy w związk<br>u obywateli Ukrainy w związk<br>u obywateli Ukrainy w związk<br>i w domu<br>mu): z dowczem<br>mu): z dowczem                                                                                                    | 22<br>au z konfilktem zbrojnym), w o<br>nfilktem zbrojnym), w oparciu<br>nego<br>sta i un dowuni<br>świadczenia      |

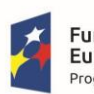

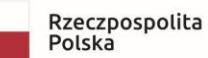

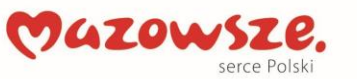

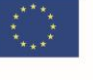

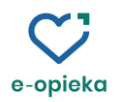

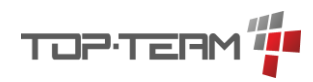

| Plan pomocy: przyznawanie usług opiekuńczych/specjalistycznych usług opiekuńczych |                                                                                        |           |                              |              |                                                                      |                                 |  |
|-----------------------------------------------------------------------------------|----------------------------------------------------------------------------------------|-----------|------------------------------|--------------|----------------------------------------------------------------------|---------------------------------|--|
| Z menu w prawym dolnym rogu ekranu wybieramy pozycję: Plan pomocy                 |                                                                                        | Kl<br>"Ś  | ikamy w guzic<br>wiadczenia" | zek ze zr    | nakiem + który znajduje się 1                                        | nad tabelą                      |  |
| PODS                                                                              | SUMOWANIE WYWIADU 1/2                                                                  |           |                              |              | Świadczenia                                                          |                                 |  |
| POD                                                                               |                                                                                        |           | rodzaj i zakres              | okres        | plan źródło finasowan                                                | ia procent na Dodaj świadczenie |  |
| PODS                                                                              |                                                                                        |           |                              |              |                                                                      |                                 |  |
| PROF                                                                              | -ILOWANIE / SAMODZIELNOSC                                                              |           |                              |              |                                                                      |                                 |  |
| PROF                                                                              | FILOWANIE / USŁUGI OPIEKUŃCZE                                                          | 1         |                              |              |                                                                      |                                 |  |
| PROF                                                                              | FILOWANIE / USŁUGI TELEOPIEKUŃCZE                                                      |           |                              |              |                                                                      |                                 |  |
| PROF                                                                              | FILOWANIE / DIETA                                                                      |           |                              |              |                                                                      |                                 |  |
| I. DIA                                                                            | GNOZA I WNIOSKI PRACOWNIKA SOC                                                         |           |                              |              |                                                                      |                                 |  |
| 🗸 J. PLA                                                                          |                                                                                        |           |                              |              |                                                                      |                                 |  |
| UWA                                                                               | GI KIEROWNIKA JEDNOSTKI                                                                |           |                              |              |                                                                      |                                 |  |
| VNIKA SOCJALNEGO J.                                                               |                                                                                        |           |                              |              |                                                                      |                                 |  |
| Klikamy w zaznaczony gu                                                           | ziczek w celu wybrania rodzaju                                                         | W         | ybieramy świad               | dezenie o    | o rodzaju "usługi opiekuńcze                                         | ·"                              |  |
| świadczenia                                                                       | 5 5                                                                                    |           |                              |              | J // C 1                                                             |                                 |  |
| Świadczenie                                                                       |                                                                                        | $\langle$ | usługi opie                  | $\mathbf{>}$ |                                                                      |                                 |  |
| Rodzaj świadczenia Rodzaj świadcz                                                 | cenia 💽                                                                                |           | kod                          |              |                                                                      |                                 |  |
| Źródło finansowania Źródło finansow                                               | wania                                                                                  |           | 112010x                      |              | Uczenie i rozwijanie umiejętnoś                                      | ic .                            |  |
| Procent należności Procent należn                                                 | lości                                                                                  |           | 112020x                      |              | Pielęgnacja - jako wspieranie pi<br>Rebabilitacja fizyczna i usprawn | i.                              |  |
|                                                                                   |                                                                                        |           | 112050                       |              | Pomoc mieszkaniowa                                                   |                                 |  |
|                                                                                   |                                                                                        |           | 112055                       |              | Zapewnienie dzieciom i młodzie                                       | e                               |  |
|                                                                                   |                                                                                        |           | ▼ 2                          |              | Zadania własne - gminy                                               |                                 |  |
|                                                                                   |                                                                                        |           | ▼ 204                        |              | Usługi opiekuńcze                                                    |                                 |  |
|                                                                                   |                                                                                        |           | 204050                       |              | Usługi opiekuńcze inne                                               |                                 |  |
| Uzupełniamy pozostałe inf                                                         | formacje o realizacji świadczenia                                                      |           |                              |              |                                                                      |                                 |  |
| Finansowanie                                                                      |                                                                                        |           |                              |              |                                                                      |                                 |  |
| Zródło finansowania<br>Procent należności                                         | dotacja z budżetu państwa                                                              |           |                              | •            |                                                                      |                                 |  |
| Di                                                                                | Procent halezhosci                                                                     |           |                              |              |                                                                      |                                 |  |
| Plan                                                                              |                                                                                        |           |                              |              |                                                                      |                                 |  |
| UNICS .                                                                           | Data od<br>Data do                                                                     |           |                              |              |                                                                      |                                 |  |
| Częstotliwość                                                                     | Licznik                                                                                |           |                              |              |                                                                      |                                 |  |
|                                                                                   | Mianownik                                                                              |           |                              | •            |                                                                      |                                 |  |
| Wybór dni                                                                         | pon. wt. śr. czw. pt. sob. niedz.<br>dowolny dzień z wyjątkiem świąt wyłącznie w święt | a         |                              |              |                                                                      |                                 |  |

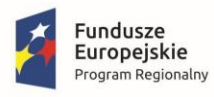

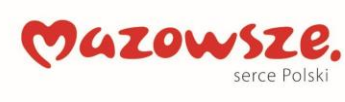

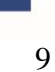

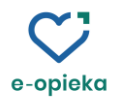

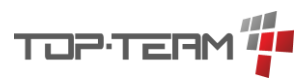

| Warunki bytowe                                                 |                                                                                                    |         |                                           |                                                                     |                                                                                          |
|----------------------------------------------------------------|----------------------------------------------------------------------------------------------------|---------|-------------------------------------------|---------------------------------------------------------------------|------------------------------------------------------------------------------------------|
| Z menu w prawym do                                             | lnyn                                                                                                    | 1 rog   | Wybieramy pozyc<br>bytowe                 | cję: Warunki                                                        |                                                                                          |
| UWAGI KIEROWNIKA JEDNOSTKI                                     |                                                                                                    |         | A. DANE OSOBY<br>A. 2/2<br>B. SYTUACJA MA | / CZŁONKÓW RODZINY 1<br>ATERIALNA<br>FOWE 1/3                       |                                                                                          |
| Zazna azamu nasia dan                                          | x . /le                                                                                                    | 1-1-1-1 | an anna ACD                               | C. 2/3                                                              | Ninit doctor do                                                                          |
| Zaznaczamy posiadany/brakujący sprzęt AGD                      |                                                                                                    |         | mediów                                    | nez dostęp do                                                       |                                                                                          |
| <ol> <li>wyposażenie w nieżbę</li> </ol>                       | <ol> <li>Wyposażenie w niezbędne sprzęty gospodarstwa domowego:</li> </ol>                                                                                                    |         |                                           |                                                                     |                                                                                          |
| - praika<br>- lodówka                                          |                                                                                                    | ×       | uwagi                                     | [∖s Dostęp do mediów:<br>a) bieżąca woda:<br>imna<br>ciepła<br>brak | b) ogrzewanie:<br>piece węglowe<br>ogrzewanie centralne<br>ogrzewanie centralne - gazowe |
| - kuchenka                                                     | 4                                                                                                    | ×       | uwagi                                     | _                                                                   | ogrzewanie elektryczne - akumulacyjne<br>brak ogrzewania                                 |
| - kuchenka mikrofalowa                                         | ✓                                                                                                    | ×       | uwagi                                     |                                                                     |                                                                                          |
| - odkurzacz                                                    | <ul> <li>Image: A second second s</li></ul> | ×       | uwagi                                     | c) prad:                                                            | d) gaz:                                                                                  |
| - telefon                                                      | <ul> <li>I</li> </ul>                                                                                                    | ×       | uwagi                                     | dostępny<br>brak                                                    | o dostęp                                                                                 |
| - TV                                                           | ✓                                                                                                    | 3       | uwagi                                     | Diak                                                                | U DI BK                                                                                  |
| - żelazko                                                      | <ul> <li>Image: A second second s</li></ul> | ×       | uwagi                                     |                                                                     |                                                                                          |
| - mop                                                          | <ul> <li>Image: A second second s</li></ul> | ×       | uwagi                                     |                                                                     |                                                                                          |
| - środki czystości                                             | <ul> <li>Image: A second second s</li></ul> | ×       | uwagi                                     |                                                                     |                                                                                          |
| - inne                                                         | <ul> <li>Image: A second second s</li></ul> | ×       | uwagi                                     |                                                                     |                                                                                          |
| <ul> <li>sprzęt posiadany</li> <li>sprzęt brakujący</li> </ul> |                                                                                                    |         |                                           |                                                                     |                                                                                          |

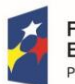

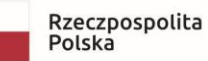

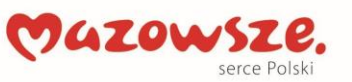

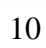

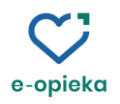

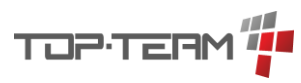

| Uzależnienia                   |                              |                                                |   |  |  |
|--------------------------------|------------------------------|------------------------------------------------|---|--|--|
| 1. Z menu w prawym dolnym rogu |                              | 2. Wybieramy                                   |   |  |  |
| J. PLAIN POIVIOUT              |                              | A. DANE OSOBY / CZŁONKÓW RODZINY 1/2           |   |  |  |
| UWAGI KIEROWNI                 | IKA JEDNOSTKI                | 🗸 A. 2/2                                       |   |  |  |
| ANIA LUB UZALEŻ 🕞              |                              | B. SYTUACJA MATERIALNA                         |   |  |  |
| 3. Na liście osób              | wybieramy opcję:             | 4. Przechodzimy na panel <u>Uzależnienia</u> a | a |  |  |
| Edytuj osobę                   |                              | następnie klikamy zaznaczony<br>guziczek       |   |  |  |
| <b>2</b> + <b>2</b>            | - 4 + 4 ( = - )              |                                                |   |  |  |
| 8b 9 10                        | 11 1: Edytuj osobę           | E UZALEZNIENIA KREWNI RELACJE                  |   |  |  |
| Wykony Miejsce Pozycja         | n Sytuacja Źr Przenieś osobę |                                                |   |  |  |
|                                | Edytuj gospodar              | zenia Uwani                                    |   |  |  |
|                                |                              | Cina Owagi                                     |   |  |  |
| 5. Uzupełniamy d               | lane o uzależnieniu osoby    | y ×                                            |   |  |  |
|                                | Uzależi                      | nienie                                         |   |  |  |
| Rodzaj                         | alkohol                      | <b>*</b>                                       |   |  |  |
| Stopień                        |                              |                                                |   |  |  |
| Czy podjęto leczenie?          | tak 💌                        |                                                |   |  |  |
| Kiedy podjęto leczenie?        | 21.12.2022                   |                                                |   |  |  |
| Rezultaty leczenia             | brak rezultatów 🔹            |                                                |   |  |  |
| Przyczyny braku leczenia       |                              | ·                                              |   |  |  |
| Uwagi                          |                              | 5                                              |   |  |  |
|                                |                              |                                                |   |  |  |

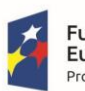

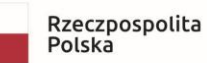

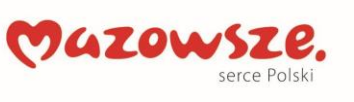

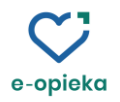

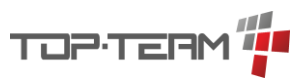

| Orzeczenie o niepełnos                              | sprawności                        |                                                                                                    |
|-----------------------------------------------------|-----------------------------------|----------------------------------------------------------------------------------------------------|
| 1. Z menu w prawym                                  | ı dolnym rogu                     | 2. Wybieramy                                                                                                    |
| ekranu                                              |                                   | A. DANE OSOBY / CZŁONKÓW RODZINY 1/2                                                                                                    |
| UWAGI KIEROWNIKA J                                  | EDNOSTKI                          | ✓ A. 2/2                                                                                                    |
| ANIA LUB UZALEŻ                                     |                                   | B. SYTUACJA MATERIALNA                                                                                                    |
| 3. Na liście osób wybieramy opcję:<br>Edytuj osobę: |                                   | <ul> <li>4. Przechodzimy na panel <u>Orzeczenia</u><br/>a następnie klikamy zaznaczony<br/>guziczek.</li> <li>ORZECZENIA NIEPEŁNOSPRAWNC </li> <li>Wynik orzeczenia opień Wskazania do funkcjonalne</li> </ul> |
|                                                     | r y                               |                                                                                                    |
| Dysfunkcje                                          |                                   | +                                                                                                    |
|                                                     | 02-P - choroby psychiczne         |                                                                                                    |
|                                                     | 11-I - inne, w tym schorzenia: er | idokrynologiczne, metaboliczne, zaburzenia enzymatyczne, choroby zakazne i odzwierzi                                                                                                    |
| Grupa inwalidzka?                                   | Grupa inwalidzka?                 | <u> </u>                                                                                                    |
| Niezdolność do samodzielnej egzystencji?            | Niezdolność do samodzielnej eg    | izustancii?                                                                                                    |
| Orzeczenie powiatowego zespołu ds orzekania         | Orzeczony stopień niepełnospra    | wności?                                                                                                    |
| o niepełnosprawności                                | Numer orzeczenia                  |                                                                                                    |
|                                                     | Data orzeczenia                   |                                                                                                    |
|                                                     | PZdsOoN                           |                                                                                                    |
|                                                     | Termin kolejnego badania          |                                                                                                    |
|                                                     | Stopnień niepełnosprawności       |                                                                                                    |
| Niezdolność do pracy?                               | Niezdolność do pracy?             |                                                                                                    |
| Wskazania do pracy                                  | Wskazania do pracy                |                                                                                                    |
| Ograniczenia funkcjonalne                           | Ograniczenia funkcjonalne         |                                                                                                    |

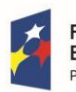

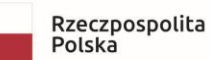

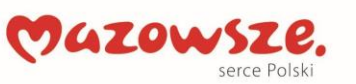

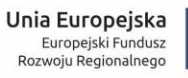

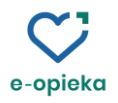

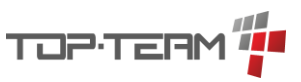

| Wysyłanie wywiadu z aplikacji Totem do TT-Pomoc                                                                                                    |                                                                                                    |  |  |
|----------------------------------------------------------------------------------------------------|----------------------------------------------------------------------------------------------------|--|--|
| <ol> <li>Aby wysłać wywiad do<br/>aplikacji TT-Pomoc najpierw<br/>musimy go zatwierdzić klikając<br/>w zaznaczony przycisk</li> </ol>                                                                     | <ol> <li>Po zatwierdzeniu wywiady aplikacja Totem<br/>wyświetli dane autoryzacyjne pod którymi<br/>będzie musiała się podpisać osoba z którą<br/>został przeprowadzony wywiad</li> </ol> |  |  |
| Zatwierdź                                                                                                    | Dane autoryzacyjne                                                                                                    |  |  |
| <ol> <li>Następnie należy w głównym<br/>oknie programu w menu Plik<br/>wybrać opcję: Synchronizuj<br/>wywiady</li> </ol>                                                                                  | <ol> <li>System wyświetli liczbę wywiadów, które<br/>zostaną przekazane do aplikacji TT-Pomoc. Po<br/>kliknięciu przycisku: Synchronizuj, wywiad<br/>zostanie wysłany.</li> </ol>        |  |  |
| Totem                                                                                                    | Synchronizacja wywiadów – 🗆 🗙                                                                                                    |  |  |
| Plik       Pomoc         Nowy       Image: Synchronizuj wywiady         Synchronizuj słowniki       opis         Synchronizuj licencję       zmień hasło         Wyjdź       Image: Synchronizuj licencję | Liczba wywiadów do wysłania: 1<br>Anuluj Synchronizuj                                                                                                    |  |  |

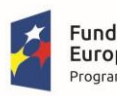

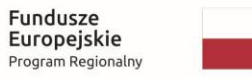

Rzeczpospolita Polska

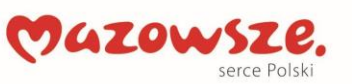

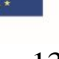

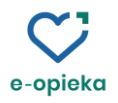

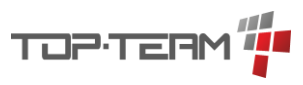

| Odbieranie wywiad                                                                                                    | Odbieranie wywiadu elektronicznego w aplikacji TT-Pomoc                                                                                                    |                                                                                                    |           |
|----------------------------------------------------------------------------------------------------|----------------------------------------------------------------------------------------------------|----------------------------------------------------------------------------------------------------|-----------|
| 1. Przechodzimy do menu:                                                                                                    |                                                                                                    | 2. Odnajdujemy na liście interesujący nas                                                                                                    |           |
| Emp@tia -> W                                                                                                    | /ywiady z TM                                                                                                    | wywiad następnie klikamy w zaznaczoną                                                                                                    |           |
| -                                                                                                    |                                                                                                    | ikonkę ołóweczka                                                                                                    |           |
|                                                                                                    |                                                                                                    | L L                                                                                                    |           |
| Emp@tia                                                                                                    | Pomoc                                                                                                    | Wywiady przesłane z TM                                                                                                    |           |
| Słowniki wcz                                                                                                    | zytane                                                                                                    | ID         Wommilkerigia TM)         Terminal         Urydownik         Crosper         Nontrolna         Klient         regin           19         2022-12-28         TERMINAL_TESTOWY         start<br>start         (2022 (WIS)) / 1         b02e-89ca-2d7-d25e-27a9-9fed-6eb5-3ded         nie przypisand         g | Kw.       |
| Wczytaj słow<br>zdalne                                                                                                    | vniki                                                                                                    |                                                                                                    |           |
| Wiadomości                                                                                                    |                                                                                                    |                                                                                                    |           |
| WAW                                                                                                    |                                                                                                    |                                                                                                    |           |
| Wywiady z T                                                                                                    | M                                                                                                    |                                                                                                    |           |
| Terminale                                                                                                    |                                                                                                    |                                                                                                    |           |
| 3. Na kolejnym f                                                                                                    | ormularzu przypisu                                                                                                    | jemy osoby z elektronicznego wywiadu do osób                                                                                                    |           |
| istniejacvch w                                                                                                    | bazie danvch.                                                                                                    |                                                                                                    |           |
| 5.5                                                                                                    | 5                                                                                                    |                                                                                                    |           |
|                                                                                                    |                                                                                                    |                                                                                                    |           |
| Dane wywiadu przepro                                                                                                    | wadzonego w terminalu mobiln                                                                                                    | ym                                                                                                    |           |
|                                                                                                    | Data 2022-12-28                                                                                                    |                                                                                                    |           |
|                                                                                                    | Suma kontrolna b                                                                                                    | 02e-89ca-2cf7-d25e-27a9-9fed-6eb5-3ded                                                                                                    |           |
|                                                                                                    | Użytkownik st                                                                                                    | art                                                                                                    |           |
|                                                                                                    | St                                                                                                    | all                                                                                                    |           |
| Dopasuj os<br>Następnie zost                                                                                                    | Dopasuj osobę główną (klienta) do wywiadu (wyszukując go na liście bądź przypisując osobę z pola wyboru).<br>Następnie zostaną pokazane dostępne opcje dla pozostałych osób (członków rodziny klienta) i/lub kuratorów rodziny. |                                                                                                    |           |
| Dopasowanie osób dla importowanego wywiadu<br>(brak dopasowania jest równoznaczne z pominięciem osoby w importowanym wywiadzie)<br> |                                                                                                    |                                                                                                    |           |
| Lp. Osoby w wywiadzie<br>Kowalski Stefan                                                                                            |                                                                                                    | Operacje                                                                                                    |           |
| <sup>1</sup> (osoba główna)                                                                                                    | wybierz                                                                                                    | Przypisz wybraną                                                                                                    | ą osobę j |
| 4. Po przypisaniu                                                                                                    | 4. Po przypisaniu osoby klikamy w guziczek: "Generuj wywiad i nadpisz dane osób"                                                                                                    |                                                                                                    |           |
|                                                                                                    | (brak dopasowania jest róv                                                                                                    | wnoznaczne z pominięciem osoby w importowanym wywiadzie)                                                                                                    |           |
| Lp. Osoby w wywiadzie                                                                                                    | Osoby w TT-PO                                                                                                    | MOC Operacje                                                                                                    |           |
| 1 Kowalski Stefan<br>(osoba główna)                                                                                                 | [#1]<br>Kowalski Stefan                                                                                                    | n, 1960-09-09, 60090907355 🔀                                                                                                    |           |
| Aby                                                                                                    | Aby wygenerować wywiad, należy dopasować lub dodać wszystkie osoby w systemie dziedzinowym.                                                                                                    |                                                                                                    |           |
|                                                                                                    | G                                                                                                    | eneruj wywiad i nadpisz dane osób                                                                                                    |           |

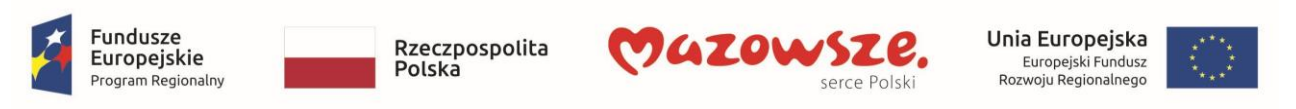

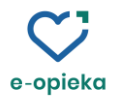

| Wydruk formularzy profilowania w aplikacji TT-Pomoc            |                                                                                                    |  |
|----------------------------------------------------------------|----------------------------------------------------------------------------------------------------|--|
| Przechodzimy do menu: Empatia<br>Wywiady z TM                  | a -> Odnajdujemy na liście interesujący nas<br>wywiad.                                                                                                    |  |
| Emp@tia Pom                                                    | 10 Daka Użytkownik Wiczja / Suma Klient Operacje<br>(zemunikacja TM) Terminal Użytkownik Wiczja / Suma Klient Operacje<br>19 2022-12-28 14:02:22) TERMINAL_TESTOWY Start (2022 - 277-<br>(2022-12-28 14:02:22) TERMINAL_TESTOWY Start (WIS)// 1 G252-3729-9fed Kwn. Profil |  |
| Słowniki wczytane                                              |                                                                                                    |  |
| Wczytaj słowniki<br>zdalne                                     |                                                                                                    |  |
| Wiadomości                                                     |                                                                                                    |  |
| WAW                                                            |                                                                                                    |  |
| Wywiady z TM                                                   |                                                                                                    |  |
| Aby wydrukować kwestionarius<br>profilowania klikamy w ikonkę: | SzAby wydrukować wynik profilowania,<br>klikamy w ikonkę: Profil                                                                                                    |  |
| Operacje                                                       | Operacje                                                                                                    |  |
| 🖉 🖨 ເ Kw. Profil                                               | I 🛃 🖉 🞒 Kw. Profil 🚽                                                                                                    |  |

тор-терм 🚛

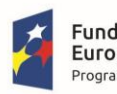

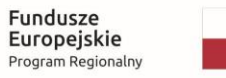

Rzeczpospolita Polska

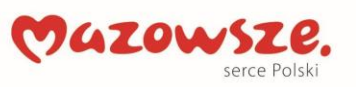

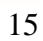